# 企业号深转工具操作

- 号主页设置关注领卡券
  - 图文内容挂载基木鱼
- 图文内容挂载营销通电话方案

## 号主页设置关注领卡券

#### 入口:【实验室】--【号主页配置】--【活动】--【选择卡券】(选择卡券需为配置且审核通过的卡券)

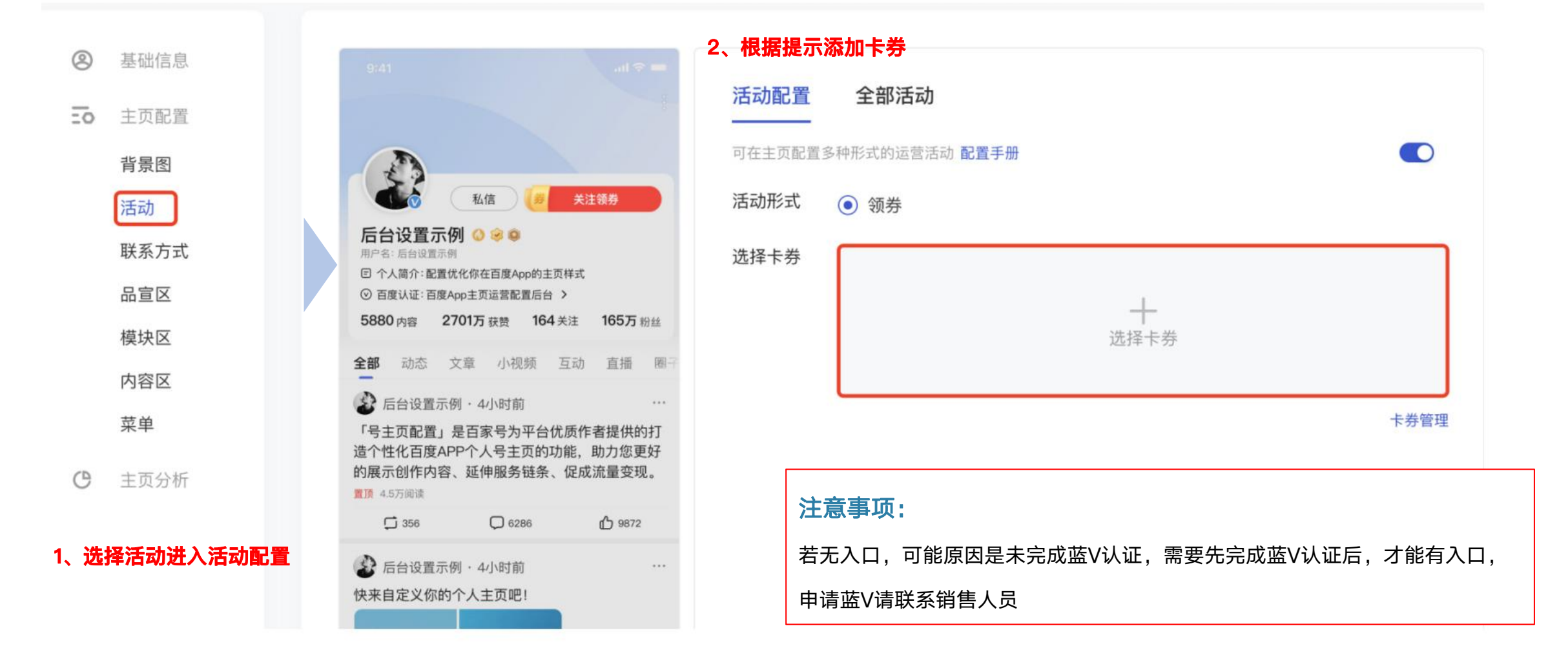

## 图文内容挂载基木鱼

入口: 百家号内容编辑器, 内容发布时, 添加基木鱼链接即可 操作步骤:

#### 1、选择内容形式--图文 2、进入内容页,点击编辑器「超链接」按钮

| <sup>企业蓝V</sup><br>百家号测试 |          |                                                                                                    |
|--------------------------|----------|----------------------------------------------------------------------------------------------------|
| 发布 •                     | 图文       | 请输入标题(5 - 30字) 0/30                                                                                                    |
|                          | 动态       | □ 双标题 ⑦                                                                                                    |
|                          | 直播       |                                                                                                    |
| <b>ទ管理</b>               |          |                                                                                                    |
| 容管理<br>论管理               | 合集       | 3、在弹窗中选择插入基木鱼链接tab,输入引导语,输入与百家号同主体的推                                                                                                    |
| §管理<br>2管理<br>亟管理        | 合集<br>图集 | 3、在弹窗中选择插入基木鱼链接tab,输入引导语,输入与百家号同主体的推<br>广账户创建的基木鱼营销页后,发布内容                                                                                            |
| 容管理<br>论管理<br>题管理        | 合集<br>图集 | 3、在弹窗中选择插入基木鱼链接tab,输入引导语,输入与百家号同主体的推<br>广账户创建的基木鱼营销页后,发布内容         文章链接 我的文章 基木鱼链接          基木鱼链接引导语                                                  |
| 容管理<br>论管理<br>题管理        | 合集       | 3、在弹窗中选择插入基木鱼链接tab,输入引导语,输入与百家号同主体的推<br>广账户创建的基木鱼营销页后,发布内容         文章链接       我的文章         基木鱼链接引导语         请输入引导语                                    |
| 容管理<br>论管理<br>项管理        | 合集<br>图集 | 3、在弹窗中选择插入基木鱼链接tab,输入引导语,输入与百家号同主体的推<br>广账户创建的基木鱼营销页后,发布内容         文章链接       我的文章         基木鱼链接引导语         请输入引导语         基木鱼链接地址                    |
| 客管理 2管理 <b>亚管理</b>       | 合集<br>图集 | 3、在弹窗中选择插入基木鱼链接tab,输入引导语,输入与百家号同主体的推<br>广账户创建的基木鱼营销页后,发布内容         文章链接       我的文章         基木鱼链接引导语         请输入引导语         基木鱼链接地址         博输入基木鱼链接地址 |

#### 注意事项:

1、基木鱼挂载需蓝V号,申请蓝V请联系销售

家号注册主体信息与基木鱼对应的百度营 主体一致:

度营销账号需为生效状态,基木鱼链接需 过;

#### 鱼编辑tips:

木鱼链接建议插在文章中部靠前位置(如 **1**后、段与段之间),不可插于文章开头: 语部分的话术需要认真撰写,引导用户点

篇文章/动态仅支持插入一条基木鱼链接:

## 图文内容挂载营销通电话方案(需挂载营销通智能电话)

#### 入口: 百家号内容编辑器, 内容发布时, 添加营销通电话

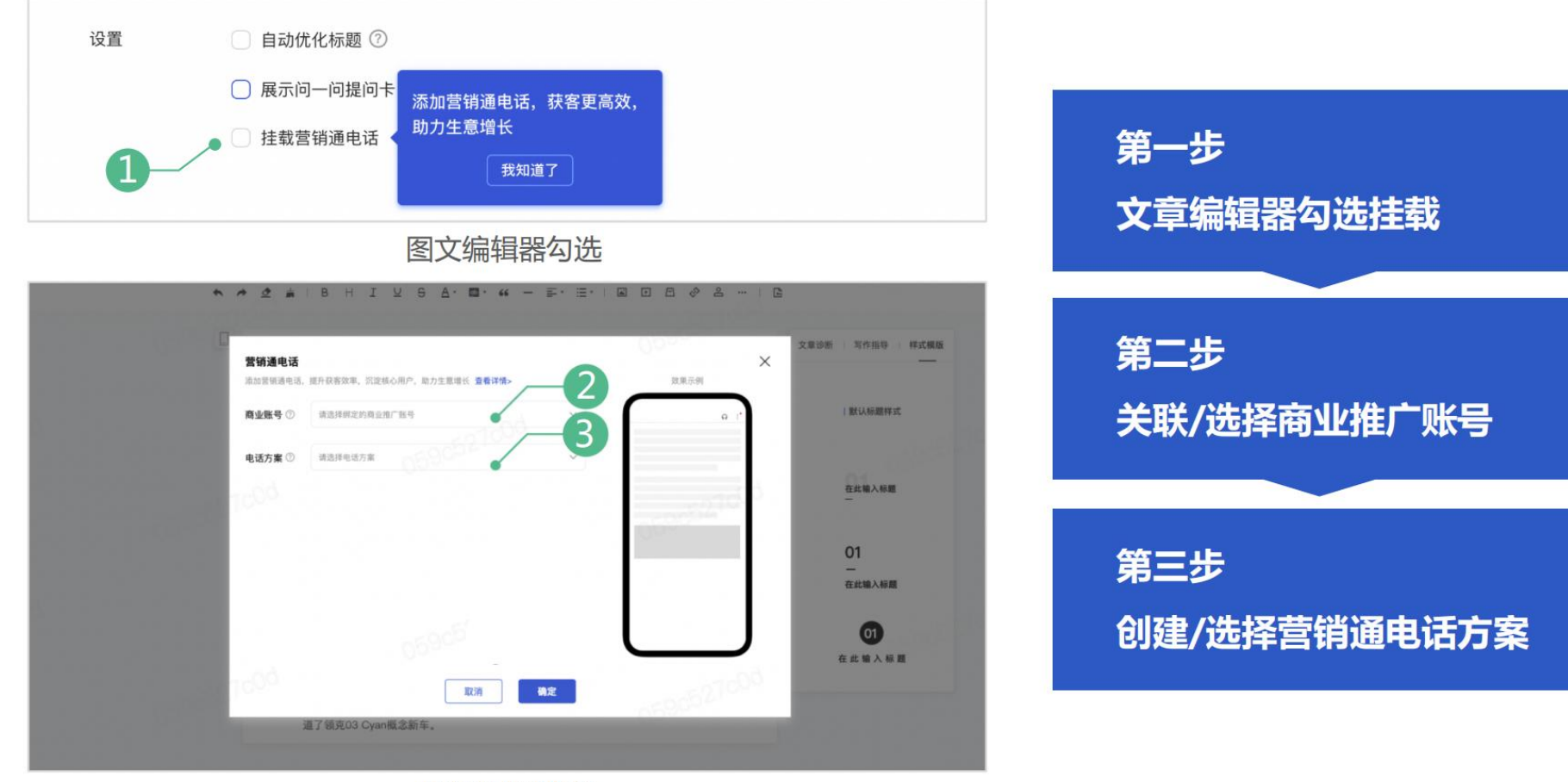

电话配置弹窗

#### 第一步、百家号内容编辑器,内容发布时,添加营销通电话

#### 在图文编辑器下方配置模块,勾选「挂载营销通电话」选项后,点击「知道了,去挂载」,打开电话配置弹窗。

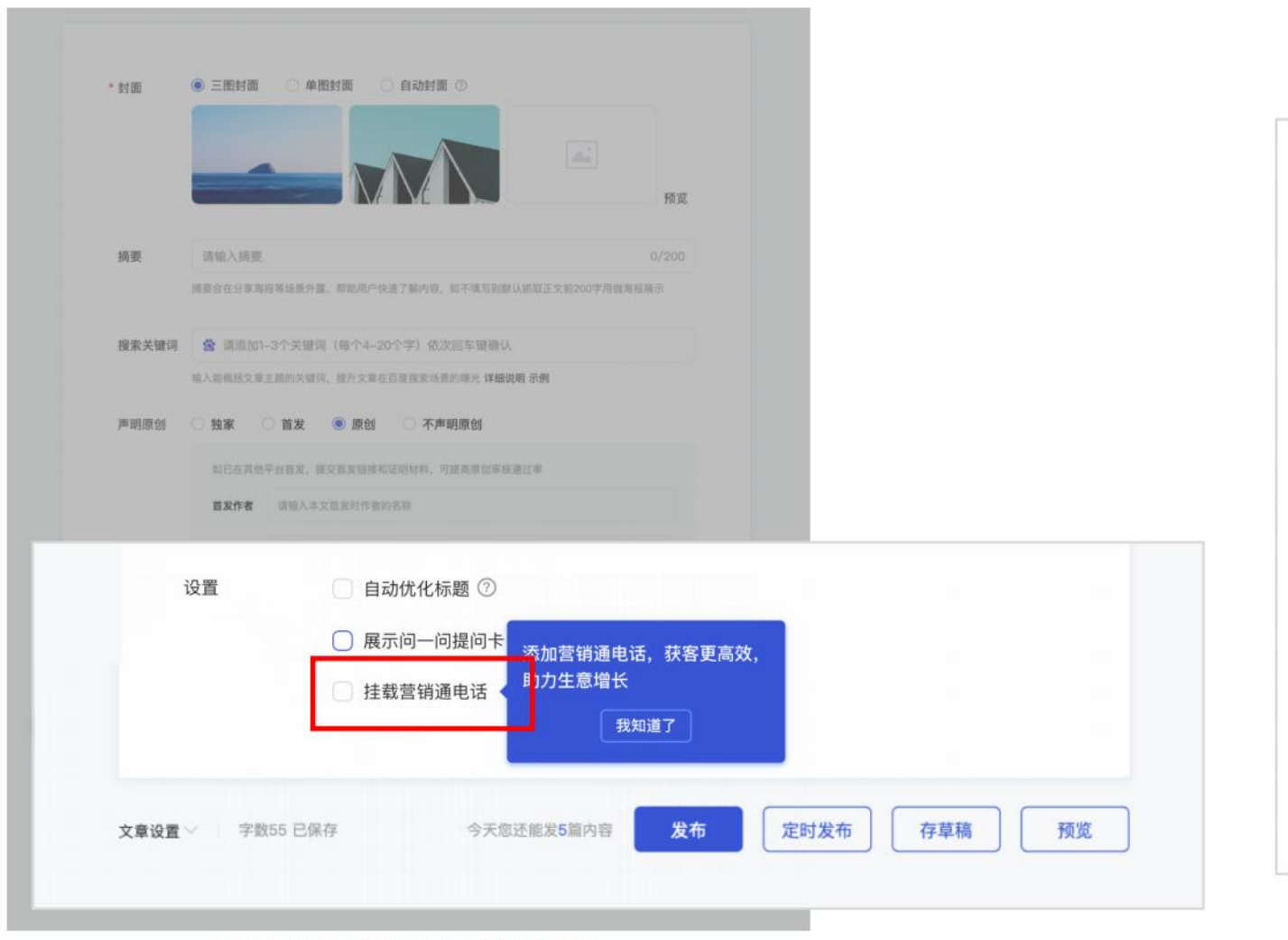

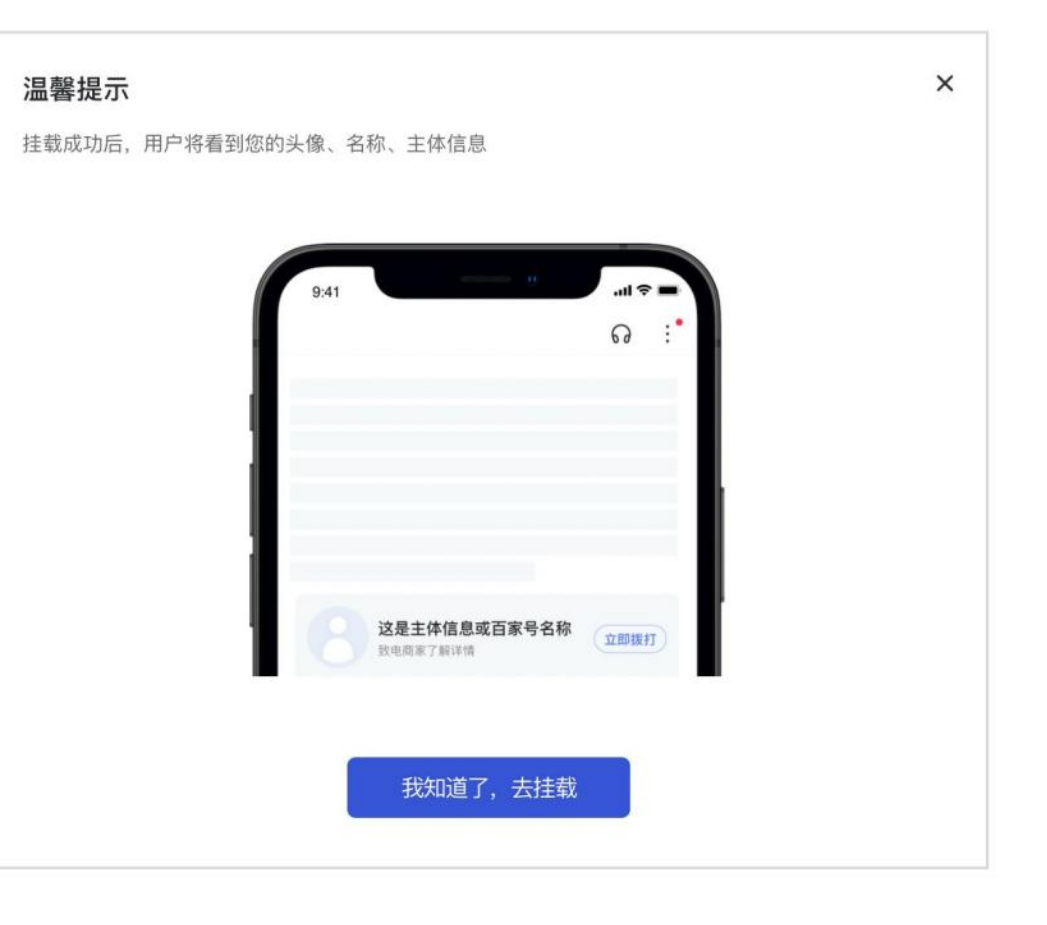

图文编辑器下方配置模块

第二步、关联/选择商业推广账号

#### 场景一:企业号尚未关联商业推广账号

若企业号尚未关联商业推广账号,需要先完成关联,点 击弹窗中「立即绑定」按钮,可进入账号关联页面。

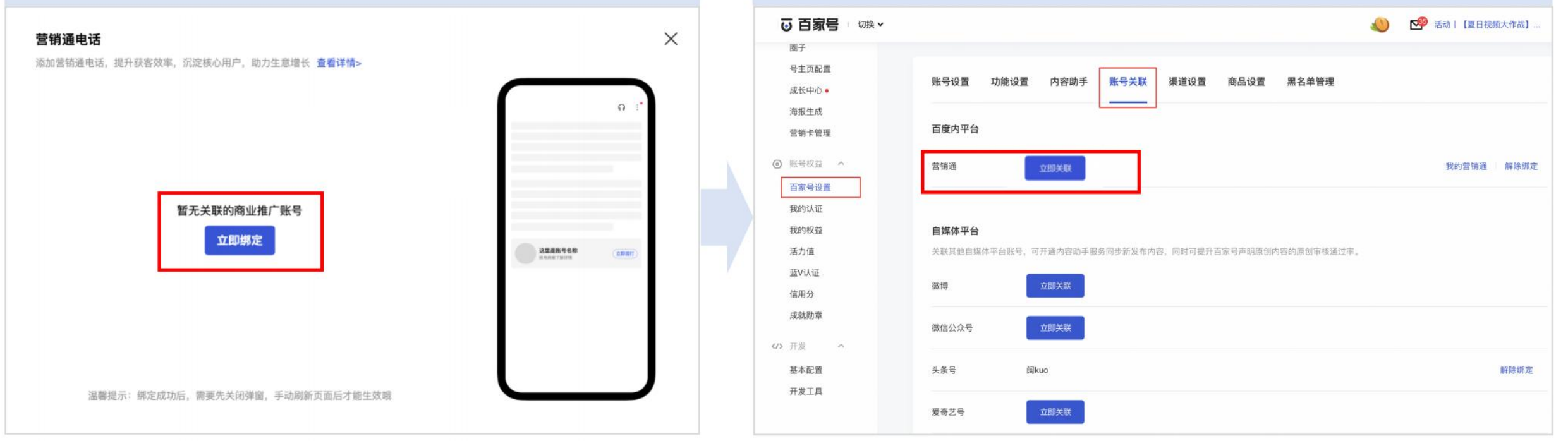

如遇到关联绑定失败, 解决方案:

出现关联失败窗口后不要关闭

广账户)用户名和密码即可完成。

权请检查授权状态)

Step1重新登录百家号操作平台,找到入口点击关联,重新手动输入账号密码.

Step2用同一浏览器登录营销通操作平台,进行安全验证,授权百家号(如已授

点击「立即关联」弹出营销通平台登录框, 输入营销通(百度推

#### 说明:

1、营销通关联能力针对完成真实性认证的企业类型账号全量开放,若账号关联页面无营销通关联入口,需先检查账号是否已完成真实性认证,**真实性** 认证状态查看及操作入口:百家号后台-左侧导航栏-账号权益-我的认证-真实性认证;

2、关联的商业推广账号需为「正常生效」或「帐面为零」的状态,才可进行电话挂载。

#### 第二步、关联/选择商业推广账号

#### 场景二:企业号已关联1个商业推广账号,且账号状态 正常,则直接显示账号名称,可进入下一步电话方案创 建/选择操作

#### 场景三:若企业号已关联2个商业推广账号,可点击下拉按钮,选择 需要的账户进行电话挂载设置

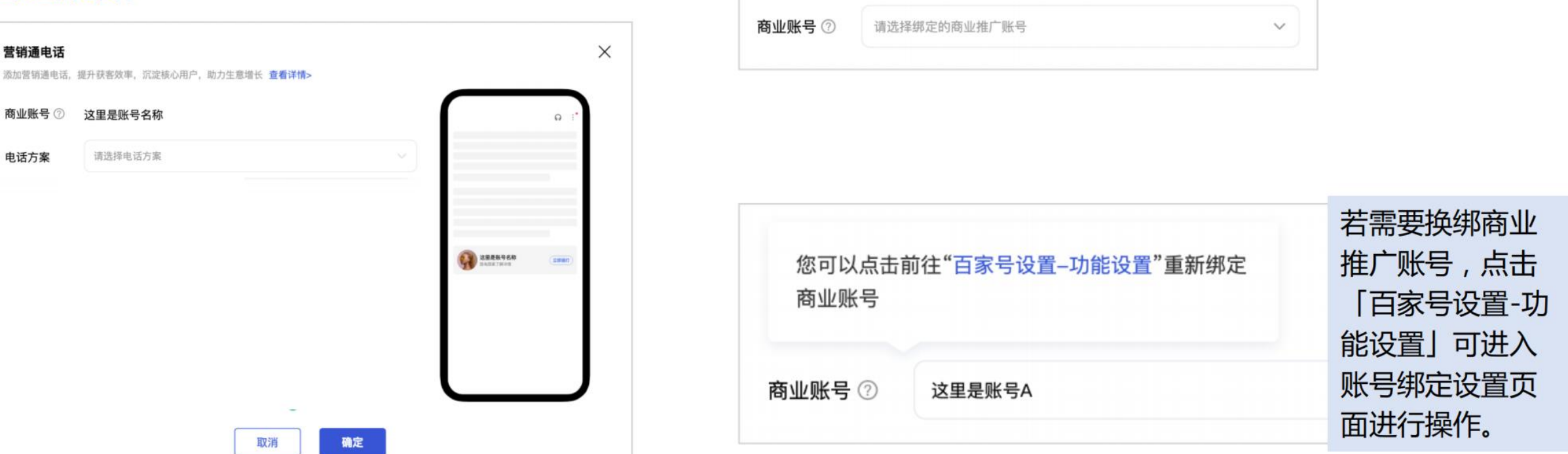

**说明:**企业号和商业推广账号关联关系分为2类,1)在百家号后台【账号关联】模块进行账号关联;2)通过推广账号开通的企业号,或企业号注册 开通了商业推广账号,满足两种任一种均视为关联。

#### 第三步、创建/选择营销通电话

### 场景一:关联的推广账号下无营销通电话方案

#### 完成账号关联后,若该推广账户下无营销 通电话方案,则需点击「去创建」按钮, 跳转至营销通平台进行电话方案创建。

| 商业账号 ⑦ | 这里是账号A       |   | ~ |         | Ω (*   |  |
|--------|--------------|---|---|---------|--------|--|
| 电话方案 ⑦ | 请选择电话方案      |   | ~ |         |        |  |
|        | ① 暂无电话方案 去创建 | - |   |         |        |  |
|        |              |   |   |         | -      |  |
|        |              |   |   | 2228968 | (3888) |  |
|        |              |   |   |         |        |  |
|        |              |   |   |         |        |  |
|        |              |   |   |         |        |  |

| 点击「新                                       | 府建电话  | ちょう  | ₹」,         | 进入电    | 已话方案配   | 置页面。                |     |          |                 |           |
|--------------------------------------------|-------|------|-------------|--------|---------|---------------------|-----|----------|-----------------|-----------|
| 六百度营销营销通                                   |       |      |             |        |         |                     |     |          | ē 4 a           | 3 内部733 ~ |
| G 首页<br>日 咨询 · ^                           | 电话    |      |             |        |         |                     |     |          |                 | 帮助中心      |
| 通用咨询                                       | 方案管理  | 话单补录 | 防骚扰设置       | 号码资源管理 | 客服管理    |                     |     |          |                 |           |
| 智能咨询                                       |       |      |             |        |         |                     |     |          | 电话沟通工具 新想       | 电话方案      |
| ⓐ 表单                                       | 方案名称  |      | 号码          |        | 方案类型    | 创建时间                | 拨打量 | 接通量      | 操作              |           |
| ¥ 回呼<br>¥ 由话                               | 测试111 |      | 010-6666666 |        | 普通号码    | 2022-08-09 11:03:48 |     | <u>.</u> | 数据 编辑 删除        |           |
| 图 卡券                                       | 關核帶鈕  |      | 17610/57008 |        | 暂能由任_八方 | 2021-02-11 21-23-38 |     | 73       | 8658 4010 Bills |           |
| ⊖ 微信                                       |       |      |             |        |         |                     |     |          |                 |           |
| 查 百家号                                      |       |      |             |        |         |                     |     |          |                 |           |
| 會 抽奖                                       |       |      |             |        |         |                     |     |          |                 |           |
|                                            |       |      |             |        |         |                     |     |          |                 |           |
| 通话分析                                       |       |      |             |        |         |                     |     |          |                 |           |
| 咨询转化过滤                                     |       |      |             |        |         |                     |     |          |                 | 9         |
| 為 私信运营                                     |       |      |             |        |         |                     |     |          |                 | TRANK.    |
| <ul> <li>● 账户设置 へ</li> <li>线索接收</li> </ul> |       |      |             |        |         |                     |     |          |                 |           |

#### 第三步、创建/选择营销通电话

## 场景一:关联的推广账号下无营销通电话方案

#### 按照平台操作引导进行电话方案创建。

| 〈新建电话方案                                                                                                    |                                        |               | 帮助中心                                                                                                    |                                        |                 |                          |
|----------------------------------------------------------------------------------------------------|----------------------------------------|---------------|----------------------------------------------------------------------------------------------------|----------------------------------------|-----------------|--------------------------|
|                                                                                                    | 1 输入号码         2 选择方案         3 功能设置   |               |                                                                                                    |                                        |                 |                          |
| <b>请输入您用于推广的电话号码</b><br>输入电话号码后我们将智能为您校验,并推荐最适合您的电话方案                                                                          | 〈新建电话方案                                |               |                                                                                                    |                                        | 帮助中心            |                          |
| <ul> <li>方案名称</li> <li>用于基本鱼页面引用电话方案,不超过30个字符 0/30</li> <li>电话类型</li> <li>手机</li> <li>圆话</li> <li>400号码</li> <li>其他</li> </ul> | () 输入                                  | 入号码 ———— 2 选择 | <b>防案</b> 3 功能设置                                                                                                    |                                        |                 |                          |
| • 电话号码 请输入手机号                                                                                                    | 请选择您的电话方案<br>根据您的号码类型,推荐您使用以下类型方案<br>✓ | d             | 新建电话方案                                                                                                    | ⊘ 輸入号約 ─── ⊙ 為持方案 ──● 功能注意             |                 | <b>那股中心</b>              |
|                                                                                                    | 推荐方案:智能电话-公有 免费                        |               | 基本化集<br>医医 学名 (1111111111)<br>新聞 不公理常能成 - 影響常能成<br>電気評定計功能                                                                                                    |                                        |                 | RAYM X<br>Rote II Annota |
|                                                                                                    | 更多可使用方案<br>智能电话-私有 自费 门店电话             |               | 77月後後のある。 第3月前日前日前日前日前日<br>17月前日<br>18月前日午前日前日前日前日<br>18月前日午前日日<br>18月前日午前日日<br>18月前日午前日日日<br>18月前日日<br>18月前日<br>18月前日<br>18月前日日<br>18月前日日<br>18月前日日<br>18月前日<br>18月前日<br>18月前日<br>18月前日日<br>18月前日日<br>18月前日日<br>18月前日日<br>18月前日日<br>18月前日日<br>18月前日日<br>18月前日日<br>18月前日日<br>18月前日日<br>18月前日日<br>18月前日日<br>18月前日日<br>18月前日日<br>18月前日日<br>18月前日日<br>18月前日日<br>18月前日日<br>18月前日<br>18月前日日<br>18月前日日<br>18月前日<br>18月前日日<br>18月前日日<br>18月前日<br>18月前日日<br>18月前日<br>18月前日<br>18月前日日 |                                        |                 |                          |
| 填写方案名称<br>输入电话号码                                                                                                    |                                        | 上一步           |                                                                                                    | 1.1.1.1.1.1.1.1.1.1.1.1.1.1.1.1.1.1.1. |                 | 4 M 77 4 C               |
|                                                                                                    | 2 选择智能电话方案                             |               | 株式 2010年1111111111111111111111111111111111                                                                                                    |                                        |                 |                          |
| <b>说明</b> :图文挂载营销通电话须为智                                                                                                    | 習能电话方案(公私有均可),门店电                      | 自话不可挂载        | арый он инин, аны , ини талталанацан<br>9 лаадалжан, аккандар таалаланан на дар<br>10                                                                                                    |                                        | 完善进阶功能;<br>完成创建 | <u>  公置</u>              |

#### 第三步、创建/选择营销通电话

### 场景二:关联的推广账号下已有营销通电话方案

## 若关联的推广账号已有营销通电话方案,点击下拉按钮可选择需要挂载的方案。

| 商业账号 ⑦ | 这里是账号A  | ~ |            | ର :*    |
|--------|---------|---|------------|---------|
| 电话方案 ⑦ | 请选择电话方案 | ^ |            |         |
|        | 电话方案1   |   |            |         |
|        | 电话方案2   |   |            | -       |
|        | 电话方案3   |   | LANGE THEM | (20007) |
|        | 电话方案4   |   |            |         |
|        |         |   |            |         |
|        |         |   |            |         |
|        |         |   |            |         |

| 若需要新建电<br>至营销通平台 | B话方案挂载 , 点击「商业营销平台」<br>论创建新方案。 | 可跳转 |
|------------------|--------------------------------|-----|
| 您可以点击前往<br>电话方案  | 商业营销平台新建并管理营销通                 |     |
| 电话方案 ⑦           | 请选择电话方案                        | ~   |

#### 第四步、完成挂载操作,发布图文

#### 完成以上三步操作后,确认已勾选「挂载营销 通电话」选项,点击「发布」,完成挂载。

| 摘要    | 请输入编要                                       | 預览<br>0/200 |
|-------|---------------------------------------------|-------------|
|       | 携要会在分享海报等场景外集,帮助用户快速了解内容,如不该可刻默认訊取正文前200字/  | 射微海拔展示      |
| 搜索关键词 | 请添加1-3个关键词(每个4-20个字)依次回车键确认                 |             |
|       | 输入能模括文章主题的关键词,提升文章在百度搜索场景的曝光 <b>详细说明 示例</b> |             |
| 声明原创  | ○ 独家 ○ 首发 ● 原创 ○ 不声明原创                      |             |
|       | 如已在其他平台首观,提交首发链接和证明材料,可提高原创审核通过率            |             |
|       | <b>喜发作者</b> 语输入本文音发时作者的名称                   |             |
|       | <b>首发链接</b> 请输入本文的首发结块                      |             |
|       | 2 我已阅读并同意《原创文章声明协议》                         |             |
| 设置    | 自动优化标题 ⑦                                    |             |
|       | 展示问一问提问卡<br>添加营销通电话,获客更高效,                  |             |
|       | ☐ 挂载营销通电话 < (1)77生感增长<br>我知道了               |             |

已经完成配置后,下次发布图文时默认勾选「挂载营销通电话」 (问一问和营销通电话只可挂载一个),勾选时默认使用上次配置 的信息;若需要更换电话方案,点击下方「修改」按钮可按步骤操 作修改;若需要更换关联的推广账户,可在百家号后台左侧导航栏 -【账号权益】-【百家号设置】-【账号关联】中进行换绑。

🗹 挂载营销通电话 🕜

这里是营销通电话 修改

#### 附:图文内容挂电话视频教程:

https://mbd.baidu.com/newspage/data/videolanding?nid=sv\_9513078040160032155

注意事项:需先完成真实性认证,需选择智能电话

1、部分行业暂不支持挂载,包含:

一级行业:医疗服务、整形美容、医疗器械、药品保健品、招商加盟; 二级行业:生活服务-养生保健、日用消费品-成人用品、教育培训-K12,金融服务-外汇类、小额贷款、典当、租赁业、 平台中介、网络借贷服务、金融门户网站、金融服务-其他;

2、当前支持对发布7天内的文章进行修改、删除或更换营销通电话方案,后续功能升级后可支持对历史发布的内容进行电话方案挂载修改及删除;

3、电话组件挂载固定于文章底部的独立区域,不进入文章审核流,不会影响文章审核状态和分发效果;

4、商业账号状态异常时(非「正常生效」或「帐面为零」状态),之前挂载的电话组件会自动下线;

5、电话组件挂载与问一问挂载互斥,当已选择其一,另一个无法选择。

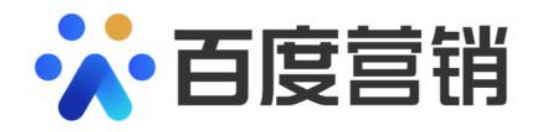

# THANK YOU